## **Printing a Notification of Adoption Approval**

To print a notification of adoption approval, complete the following steps:

- 1. On the SACWIS Home screen, click the Provider tab.
- 2. Click the **Directory** tab. The **Provider Profile Search Criteria** screen appears.
- 3. Enter filter criteria in the fields, such as the Provider ID.
- 4. Click the **Search** button.

| Home                               | Provider       | Financial | Administration          |
|------------------------------------|----------------|-----------|-------------------------|
|                                    |                |           | Directory Training      |
| Provider Search                    | Provider Match |           | he                      |
| -Provider Profile Search Criteria- |                |           |                         |
| Provider Name:                     |                |           | Provider Category: Home |
| Provider Type:                     | •              |           |                         |
| Agency Type: Private               | Agency:        |           |                         |
| Member First Name:                 | Member<br>Last |           | Sounds Like             |
| Provider<br>Reference              | Reference      |           | Provider Status:        |
| .,,,                               |                | OR        |                         |
| Provider ID: 1234567               | ,              |           |                         |
| Advanced Search Criteria           |                |           |                         |
| Search Clear Form                  |                |           |                         |

The results appear in the **Provider Profile Search Results** section of the screen.

5. Click the **Edit** link in the appropriate row.

| Provider Profile Search Results |                 |                   |             |  |
|---------------------------------|-----------------|-------------------|-------------|--|
| Result(s) 1 - 1 of 1            |                 |                   | Page 1 of 1 |  |
| Provider Name/ ID               | Provider Status | Provider Category | Address     |  |
| view<br>edit                    | ACTIVE          | HOME              |             |  |
|                                 |                 |                   |             |  |

The **Provider Overview** screen appears.

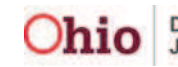

6. Click the **Approval/Certification** link in the **Navigation** menu.

| Home                                                                               | Provider                                                                            | Financial | Administra                                                 | ation                     |
|------------------------------------------------------------------------------------|-------------------------------------------------------------------------------------|-----------|------------------------------------------------------------|---------------------------|
|                                                                                    | _                                                                                   |           | Directory                                                  | Training<br>  <u>help</u> |
| Provider Overview     Activity Log     Skills     Training     Acceptance Criteria | Provider Overview -<br>Provider Category: Hon<br>Provider Name:<br>Primary Address: | ne        | Provider ID:<br>Provider<br>Status:<br>Primary<br>Contact: |                           |
| Approval/Certificatio                                                              | Tickler Summary                                                                     | L         |                                                            |                           |

The Maintain Approval / Certification Recommendations screen appears.

7. Click the **Report** link in the appropriate row.

| Provider Overview                           | Provider Ca           | ategory: Home    | Provider ID :             | Provider | r Name:           |                    |   |
|---------------------------------------------|-----------------------|------------------|---------------------------|----------|-------------------|--------------------|---|
| <u>Activity Loq</u><br>Skills               | Maintai               | in Aproval/C     | ertification Recommendati | ons      |                   |                    | T |
| <u>Training</u>                             |                       | Provider<br>Type | Transaction Type          | Status   | Effective<br>Date | Expiration<br>Date |   |
| Acceptance Criteria  Approval/Certification | <u>view</u><br>report | Foster Care      |                           |          |                   |                    |   |
| Placements/Services                         | view<br>report        | Adoptive<br>Care |                           |          |                   |                    |   |

The Available Documents screen appears.

- 8. In the **Generate Document** field, select **Notification of Adoption Approval** from the drop-down list.
- 9. Click the **Select** button.

| -Available Documents |                                                                                                    |  |
|----------------------|----------------------------------------------------------------------------------------------------|--|
| Generate Document:   |                                                                                                    |  |
| Select Cancel        | JFS 01213 - Notice of Approval for Foster Home<br>JFS 01334 - Recommendation For Transfer Of A Foster Home<br>Notification of Adoption Approval |  |

The **Document Details** screen appears.

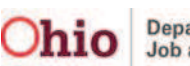

10. Click the **Generate Report** button.

| Ocument Category: | Document Title:  |             |        |
|-------------------|------------------|-------------|--------|
| Work-Item ID:     | Work-Item Refere | ence:       |        |
| Fask ID:          | Task Reference:  |             |        |
|                   | ato Croatod      | Employee ID | Name   |
| 10 0              | ale crealeu      | Employee ID | Name   |
|                   | ate createu      | Employee 10 | Naille |
| Document History  |                  |             |        |
| Document History  |                  |             | Name   |

The following message appears showing that your report is being created:

| Your report is being created                               |
|------------------------------------------------------------|
| Please wait                                                |
| Report Requested: 08:31:29 AM<br>Last Checked: 08:31:29 AM |

The report appears as a pdf file as shown in this example:

| ages     | OHIO DEPARTMENT OF<br>Notification of Ado                                                                                                    | F JOB AND FAMILY SER                                                                              | WICES                                                                                                 |  |
|----------|----------------------------------------------------------------------------------------------------|---------------------------------------------------------------------------------------------------|----------------------------------------------------------------------------------------------------|--|
| <b>d</b> | Applicant 1<br>Applicant 2                                                                                                    |                                                                                                   |                                                                                                    |  |
|          | I am pleased to inform you that your adoption homestudy                                                                                                    | was approved on .                                                                                 |                                                                                                    |  |
|          | Your homestudy has been approved for adoption of child(                                                                                                    | ren) with the following descr                                                                     | iption:                                                                                               |  |
|          | Gender                                                                                                    | Age                                                                                               | Race                                                                                                  |  |
| ents     | We will only present your homestudy at matching conferen<br>characteristics as well as characteristics checked on the att                                                                                                    | ices held for the children who<br>ached characteristics checkli                                   | o meet the above mentioned<br>st.                                                                     |  |
| Attachm  | As you are aware we cannot guarantee a time or placement<br>Please note your adoption approval is valid for two (2) year<br>approval until the expiration date, you will be required to l<br>adoption approval update will be due on . | t of a child as that depends or<br>rs and will be due to expire or<br>have your adoption approval | n the availibility of children.<br>n . In order to maintain your<br>updated every two (2) years. Your |  |

11. To save the report, click the **Save** button at the bottom of the screen.

| Save   |  |  |  |
|--------|--|--|--|
| Cancel |  |  |  |

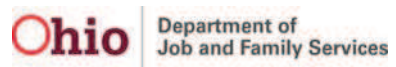